## **Creating an Omnian Application and Measuring Unknown Samples**

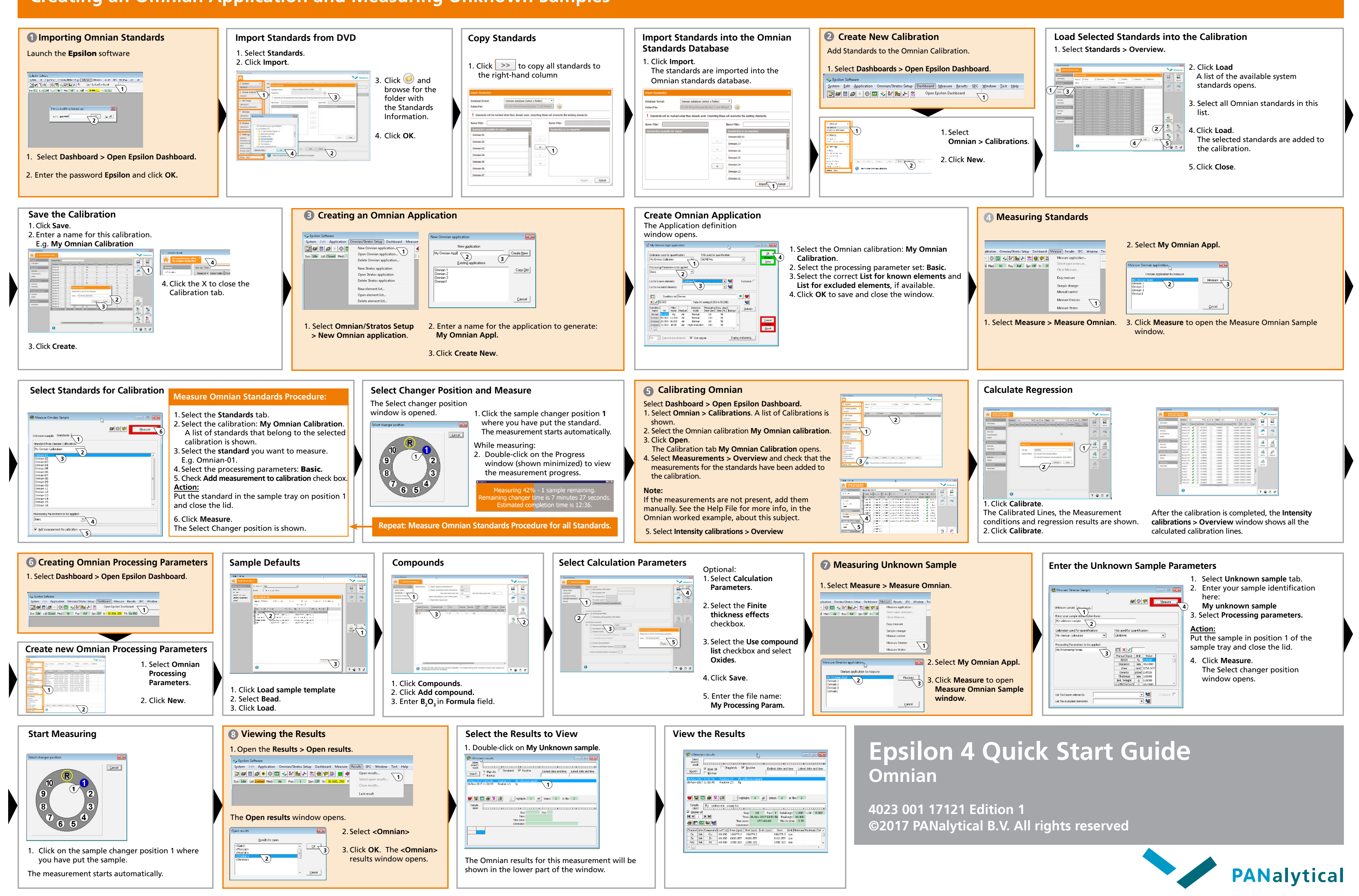